交通银行企业网银怎么激活?

首先确认好网银开通后,下一步登陆交通银行的官网;

进入到交通银行的首页后,选择普通用户登陆就可以啦;

首次登录网上银行前,您必须先将您在银行申请的证书下载到USBKey中。请先点击"新用户注册"。

如果你还没有注册交通银行的网银的话就需要进行注册,第一步首先安装网银的环 境设置,点击"网银向导"就可以了;

下一步认真填写你的账户信息,签约主卡卡号、主卡查询密码、附加码等信息,填 写好后点击"下一步";

下一步选择购买USBKey所属类型,检查是否已经安装驱动程序,确认好后输入你 在交行办理网银申请时的协议号下载证书;

交通银行企业网银登陆不了怎么办?

对应证书如下:

"2010型USBKey管理工具"-》"飞天诚信"-》"2010型USBKey管理工具"

"2010型USBKey管理工具"-》"中国华大"-》"2010型USBKey管理工具"

"07型USBKey"-》"07型USBKey管理工具"

"交通银行网上银行USBKey管理工具"

若在管理工具中没有显示证书信息:

(1) 您是否下载过证书,若没下载过请先下载证书。